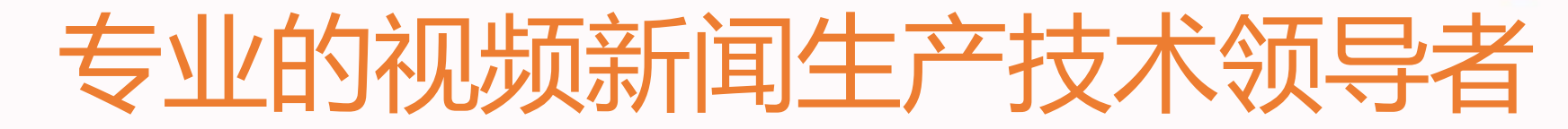

....

.....

视频新闻现场直播 短视频新闻采编发

Q 🛯 💷 🗟

# 趣看视频云微视窗用户操作手册

趣看视频云服务,面向新闻媒体、学校教育、文化体育、电商营销、 会议培训等机构单位,提供视频内容生产与全网分发、业务管控、 资源接入、多终端发布、综合运营、数据分析、系统运维等视频云 计算服务。趣看云计算平台提供强大功能和高安全保障的同时,降 低运维成本,并能根据客户需求进行定制和扩展,支持超高并发与 全球联动,实现视频内容生产、使用者互动、内容媒资管理、全球 全网分发等功能。《趣看视频云微视窗用户操作手册》受众主要是 用户,操作手册详细描述了趣看视频云平台微视窗功能,使用户了 解到如何使用该产品。

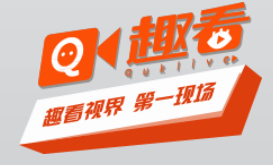

目录

1频道管理 2自定义菜单 3视频封面 4互动投票 5授权观看 6微信分享 7模板列表 8多机位显示 9数据修订 10微信配置 11图文直播 12互动聊天

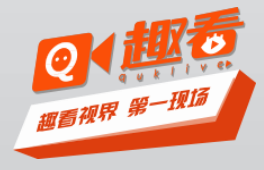

频道管理

左侧显示功能列表:频道管理、自定义菜单、视频封面、互动投票、授权观看、微信 分享、模板列表、数据修订、微信配置、图文直播。 右侧显示左侧选择的功能页面内容包括频道模板、频道装修、频道扩展、频道链接。

|                | 图看视频云 云课堂                 |                          |            |            |          |
|----------------|---------------------------|--------------------------|------------|------------|----------|
| 品频道管理          | 当前视频: f                   |                          |            |            |          |
| <b>谷</b> 自定义菜单 | 注意如希望获得最佳体验,请             | 使用ie9及以上,谷歌浏览器,火狐浏览器汶    | 览网页!       |            |          |
| 🔜 视频封面         | 频道模板,公共的功能设置              |                          |            |            |          |
| 山互动投票          | 选择已有模板: 未选择模板             | ▼ 保存 创建新模板               |            |            |          |
| 🕑 授权观看         | 模板中的功能包含:倒计时              | 1,引导图,广告,打赏等             |            |            |          |
| 📽 微信分享         |                           |                          |            |            |          |
| ₩ 模板列表         | 频道装修,完善频道信息               |                          |            |            |          |
| 1 多机位显示        | ø                         |                          | <b>;;;</b> | <u>111</u> | NEW!     |
| 44数据修订         | 自定义菜单                     | 视频封面                     | 评论设置       | 互动投票       | 手机端观看页皮肤 |
| 🕝 微信配置         | 频道扩展                      |                          |            |            |          |
| 🔛 图文直播         | $\overline{\mathbf{V}}$   | <b>S</b>                 | <b>\$</b>  |            |          |
| 💬 互动聊天         | 授权观看                      | 微信分享                     | 录像替换       |            |          |
|                | 频道链接                      |                          |            |            |          |
|                | http://cloud.quklive.com/ | cloud/w/1495439545878980 |            |            |          |
|                |                           | -                        |            |            |          |

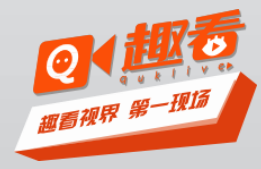

### 频道模板:频道模板是公共的功能设置,共用模板时功能随模板设置

频道装修:包括自定义菜单、视屏封面、评论设置、互动投票、手机端观看 皮肤等功能

频道扩展:包括授权观看、微信分享、录像替换等功能

频道链接:包括HTTP连接和二维码

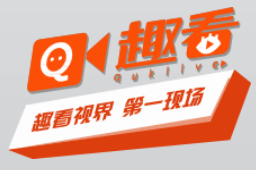

### 自定义菜单

用户可以设置选择自定义菜单,丰富H5观看页。自定义菜单类型有互动聊天、打 赏榜单、图文直播、默认菜单。

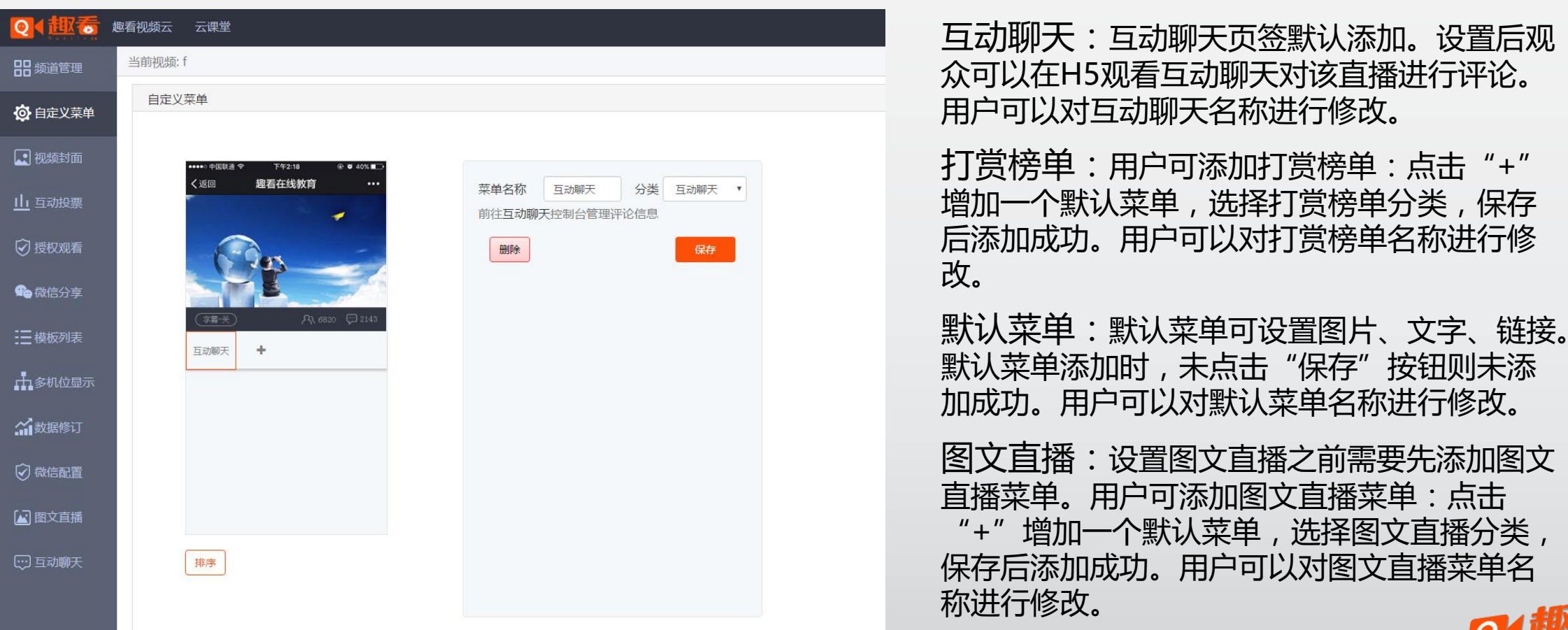

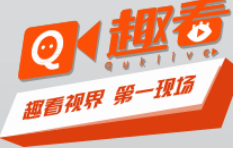

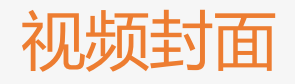

| <b>Q4#7</b>    | 趣看视频云  云课堂                                                                       |
|----------------|----------------------------------------------------------------------------------|
| <b>28</b> 频道管理 | 当前视频: f                                                                          |
| <b>谷</b> 自定义菜单 | 频道封面                                                                             |
| 视频封面           |                                                                                  |
| 山互动投票          | <ul> <li>上传图片的大小控制在2M以内</li> <li>支持PNG、JPG、JPEG格式</li> <li>窗口背景比例为4:3</li> </ul> |
| ⑦ 授权观看         | + 上传図片                                                                           |
| 🗣 微信分享         |                                                                                  |
| <b>三</b> 模板列表  |                                                                                  |
| ▲ 多机位显示        | 提交                                                                               |
| <b>公</b> 数据修订  |                                                                                  |

#### 图片上传后点击"提交"按钮,视频封面设置成功,未开始直播时在H5观 看页和网页播放页播放窗口显示视频封面

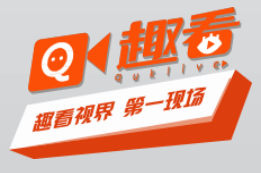

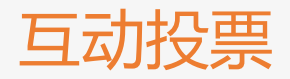

| <b>፬↓₩⊚</b>   | 趣看视频云 云课堂         |            |                            |       |
|---------------|-------------------|------------|----------------------------|-------|
| <b>吕</b> 频道管理 | 当前视频: f           |            |                            |       |
| 🙆 自定义菜单       | 互动投票              |            |                            |       |
| 属 视频封面        | +新建设票<br>10.55~20 | 10-35 1 北山 | 裁し時间                       | 温作    |
| 山互动投票         | 1X38474101        | A&V/JCXI   | 120 <sup>7</sup> TT H 31+3 | 12411 |
| ──            |                   |            |                            |       |
|               |                   |            |                            |       |
|               |                   |            |                            |       |
|               |                   |            |                            |       |
| 111多初4业显示     | 1                 |            |                            |       |
|               |                   |            |                            |       |
| —t汤           | 于动可以创建多个投画        | 伯是当前只能     | 治却一个右边                     | 汝投酉   |

一场活动可以创建多个投票,但是当前只能发起一个有效投票。 点击"新建投票",跳转到新建投票页面,在该页面可以编辑 新的投票内容。点击"发起投票",当前正在发起的有效投票 (当前H5页面正在显示的投票)。

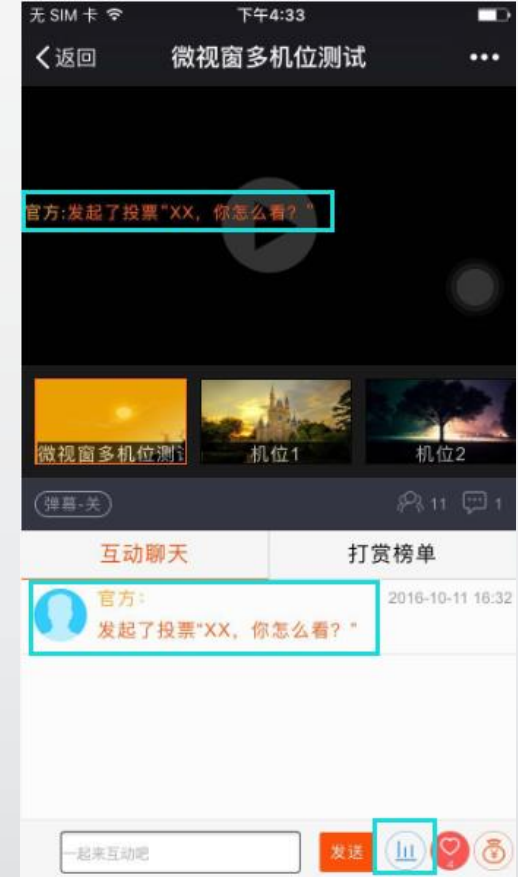

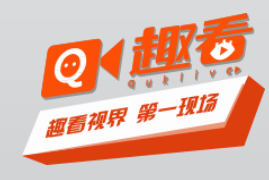

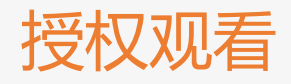

|                | 趣看视频云 云课堂 |         |  |
|----------------|-----------|---------|--|
| 88频道管理         | 当前视频: f   |         |  |
| <b>谷</b> 自定义菜单 | 授权类型      |         |  |
|                |           |         |  |
|                | • 公开      | ◎ 邀请码观看 |  |
| 山互动投票          |           |         |  |
| ② 授权观看         |           |         |  |
|                |           |         |  |
| ■ ● 砚信分字       |           |         |  |

默认公开,观众打开H5观看页和网页播放页可直接观看视频,无需验证;如 果设置为邀请码观看,邀请码设置成功后,观众登录H5观看页和网页播放页 会弹出邀请码弹窗,点击链接获取邀请码,验证成功后才能观看视频直播。 邀请码可以多次使用,观众A使用邀请码登录H5观看页后,观众B使用同一个 邀请码登录,则邀请码被观众B占用,观众A被踢出观看页。

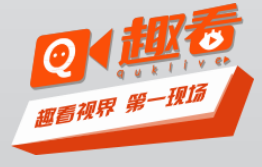

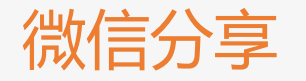

| <b>Q(#*</b> )  | 趣看视频云  云课堂 |                     |
|----------------|------------|---------------------|
| <b>22</b> 频道管理 | 当前视频: f    |                     |
| <b>谷</b> 自定义菜单 | 微信分享       |                     |
|                | 微信分享标题     | <mark>6/</mark> 30  |
| 山互动投票          | 微信分享内容     | <mark>6/1</mark> 50 |
| ⑦ 授权观看         |            |                     |
| 🏫 微信分享         |            |                     |
| ₩ 模板列表         | 提交         |                     |
|                |            |                     |

用户可以在微信分享界面设置微信分享的标题和内容。

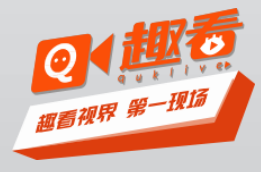

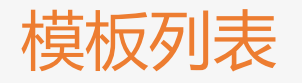

| ◎ ◆ 迎行 趣看视频云   云课堂                     |         |       |               |  |  |
|----------------------------------------|---------|-------|---------------|--|--|
| 88频道管理                                 | 当前视频: f |       |               |  |  |
| <b>资</b> 自定义菜单                         | 模板列表    |       |               |  |  |
| ۔<br>سینج                              | 创建新模板   |       |               |  |  |
|                                        | 模板ID    | 模板名   | 操作            |  |  |
| 山互动投票                                  | 1170    | 舞台    | <b>查看</b> 删除  |  |  |
| ⑦ 授权观看                                 | 976     | 演示    | <u></u> 責看 删除 |  |  |
| 🏫 微信分享                                 | 804     | 图文直播  | <b>直</b> 看 删除 |  |  |
| 三 模板列表                                 | 540     | 多机位切播 | <b>查看</b> 删除  |  |  |
|                                        |         |       |               |  |  |
| ₽₽₽₽₽₽₽₽₽₽₽₽₽₽₽₽₽₽₽₽₽₽₽₽₽₽₽₽₽₽₽₽₽₽₽₽₽₽ | 首页 1 尾页 |       |               |  |  |
| が数据修订                                  |         |       |               |  |  |

可以在模板列表中查看已经生成的微视窗模板,也可以对单击"查看"对模板进行二次修改。

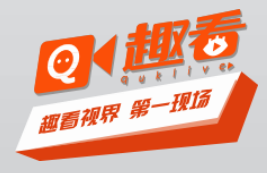

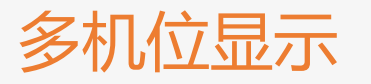

| 品频道管理    | 当前直播: 微视窗多机位测试 |
|----------|----------------|
| 応白定♡萃単   | 多机位显示关         |
|          | 本直播可选机位        |
|          | + +            |
| 山互动投票    | 暂无图片 暂无图片      |
| ⑦ 授权观看   | 机位1 机位2        |
| 🏫 微信分享   |                |
| :二 横板列表  | 观有贝展示山州加工      |
| IXUX7544 |                |
| ▲ 多机位显示  |                |
| が数据修订    |                |
|          | 保存             |
| L        |                |

首先开启活动机位切播,绑定子账号。开启多机位显示按钮—— 选择机位,点击机位显示图右上角"+",将机位添加到观看页 展示机位栏——点击保存。

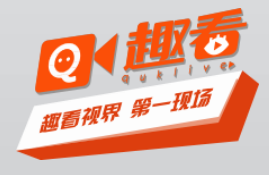

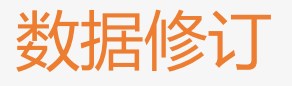

|                | 跑看视频云 云课堂 · · · · · · · · · · · · · · · · · · · |
|----------------|-------------------------------------------------|
| 器频道管理          | 当前视频: f                                         |
| <b>谷</b> 自定义菜单 | 当前浏览数:0<br>增加浏览数: 输入要增加的浏览数 确定                  |
| 🔜 视频封面         | 当前点赞数:0                                         |
| 山互动投票          | 增加点赞数: 输入要增加的点赞数 执行时间(分钟): 0                    |
| ⑦ 授权观看         |                                                 |
| 🏫 微信分享         |                                                 |
| <b>三</b> 模板列表  |                                                 |
| ▲多机位显示         |                                                 |
| が数据修订          |                                                 |
| ② 微信配置         |                                                 |

用户可在后台增加微视 窗观看人数和点赞人数 。浏览数可直接增加, 点赞数需要设置按时间 增加。

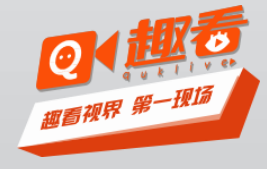

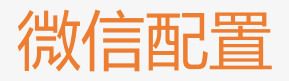

|                | 趣看视频云  云课堂<br>————————————————————————————————————                               | 要使用该项功能需要网  |
|----------------|----------------------------------------------------------------------------------|-------------|
| 日類道管理          | 当前视频: f                                                                          | 页授权功能 因此只能  |
| <b>谷</b> 自定义菜单 | 微信登录授权设置                                                                         | 使用服务号,不能使用  |
|                | 自定义授权:开                                                                          | 订阅号。        |
| 山互动投票          | 点击授权                                                                             | 点击授权后进入微信授  |
| ⑦ 授权观看         | 请输入域名,如:www.quklive.com,选填                                                       | 权页面。需要注意的是  |
| 🏫 微信分享         | 功能说明:如果开启自定义授权,用户将使用您的微信服务号进行授权登录(您的服务号需要先认证 ),未开启时使用趣看服务号授权<br>开启自定义授权后打赏功能无法使用 | 该页面30分钟内授权有 |
| <b>三</b> 模板列表  |                                                                                  |             |
| ▲多机位显示         | 提交                                                                               | 一           |
| が数据修订          |                                                                                  | 探口计证八个旦进行绑  |
| ⑦ 微信配置         |                                                                                  | 定。          |
| ▲ 图文直播         |                                                                                  |             |

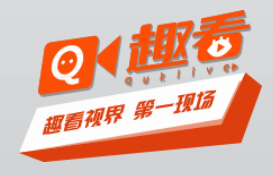

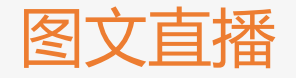

| Q <b>(</b> #************************************ | <u>地看视频云  云</u> 课堂                  | 图文百播可实时     |
|--------------------------------------------------|-------------------------------------|-------------|
| <b>器</b> 频道管理                                    | 当前视频: f                             |             |
| <b>谷</b> 自定义菜单                                   | 图文直播                                | 反巾且摘信息,<br> |
| 2 视频封面                                           |                                     | 包括乂本、图斤     |
| 山互动投票                                            | 昭称: 主持人 内容:                         | 和短视频。       |
| ⑦ 授权观看                                           | 输入文字内容                              | 木添加图义且摘     |
| <b>喻</b> 微信分享                                    | 0/140                               | 米甲的且播始制     |
| ₩ 模板列表                                           | ▶ 本地图片 移动直播台同步图片 (建议选择宽高比为4:3的图片上传) | 台显示超链接又     |
| 小多机位显示                                           | 发送                                  | 字"目定义采甲     |
| が数据修订                                            |                                     |             |
| 😧 微信配置                                           | 无更多数据                               | 定义菜甲中添加     |
| ▲ 图文直播                                           |                                     | 图文直播菜单      |
| ···· 互动聊天                                        |                                     |             |

添加图文直播菜单后显示图文信息编辑区域和发布结果显示区域,素材添加方式可 查看图片和视频上传帮助。昵称:可编辑主持人昵称,昵称为空时不能发布图文直 播信息内容:可发布纯文本内容、纯图片内容、图片+文字解说内容;单次编辑文 本字数限制140字,图片数量限制4张

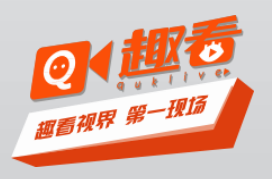

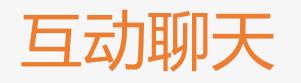

| Q <b>(</b> #************************************ | <b>踏着视频云  云课堂</b> |       |          |
|--------------------------------------------------|-------------------|-------|----------|
| 88频道管理                                           | 当前视频: f           |       |          |
| <b>资</b> 自定义菜单                                   | 互动聊天              |       |          |
|                                                  | 内容:               | 主持人:  | 主持人 3/10 |
| 📉 税额到阻                                           | 大家好               | 设置头像: | 上传图片     |
| 山互动投票                                            | 3/140             |       |          |
| ② 授权观看                                           | <u>支援</u>         |       |          |
| 💼 微信分享                                           |                   |       |          |
| 三模板列表                                            | 首页 1 尾页           | 设置称谓: | 官方 2/5   |
| 1 649487                                         |                   | 保存    |          |
| 50000000000000000000000000000000000000           |                   |       |          |
| が数据修订                                            |                   |       |          |
| 🗑 微信配置                                           |                   |       |          |
| 🔝 图文直播                                           |                   |       |          |
|                                                  |                   |       |          |
|                                                  |                   |       |          |

可以以官方身份发表言论

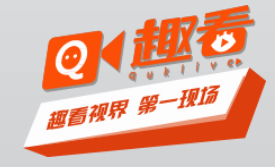

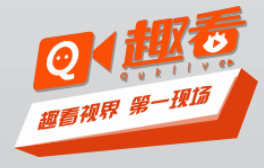

# 让视频新闻生产更专业更快速更简易

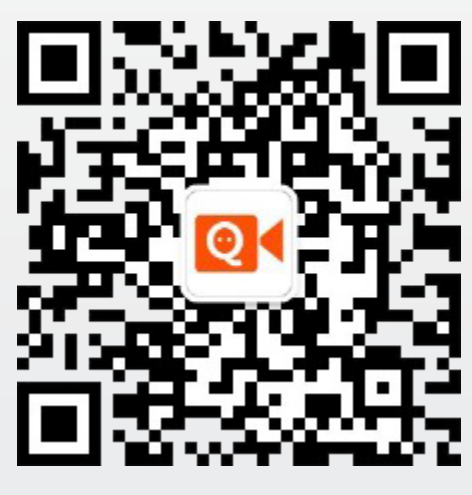